#### Introduction

This document explains how to use the CD-ROM bootable version of Linux, named Knoppix, to make and restore images of computer hard drives.

Knoppix makes a very good system recovery tool for these reasons:

- It boots a graphical environment in as little as 128 MB of RAM and works with almost any PC hardware. Smaller configurations down to 64 MB can use command line mode if necessary (however we won't cover command line imaging).
- Even if you don't have an image, it is good at recovery of damaged hard drives allowing you to copy the data to another network drive.
- It is free open source software.

Knoppix has the following drawbacks:

- It is somewhat intimidating to use because most operations are from the command line.
- You must shut the computer down to perform an image.
- It is not very easy to write an image to a CD-R drive unless you do it later from the networked drive where it was saved.
- The Windows NTFS file system support is experimental, but this is not a real problem because the experimental part is the ability to write files and not the image. The *partimage* program gives warnings that are not really as serious as they sound.

The new Norton Ghost Version 9 imaging program offers these advantages over Knoppix:

- Images can be made while the computer is running Windows.
- There are more options for making images and the interface is easier to use.

However, Norton Ghost has the following disadvantages:

- Recovery requires a computer with at least 256 MB of RAM and supported hardware.
- The .NET environment, used by the runtime Ghost program, requires at least 512 MB of RAM to run smoothly.
- If the computer won't run Windows, an image can't be made and files can't be recovered.
- While open files can be imaged, their copy on the image may contain corrupt data. It is necessary to shut down database servers and other applications with open files when making the image to avoid corruption of data. This is also a problem when using other backup software that supports open file backups and is a limitation of Windows.

#### **Creating an Image with Knoppix**

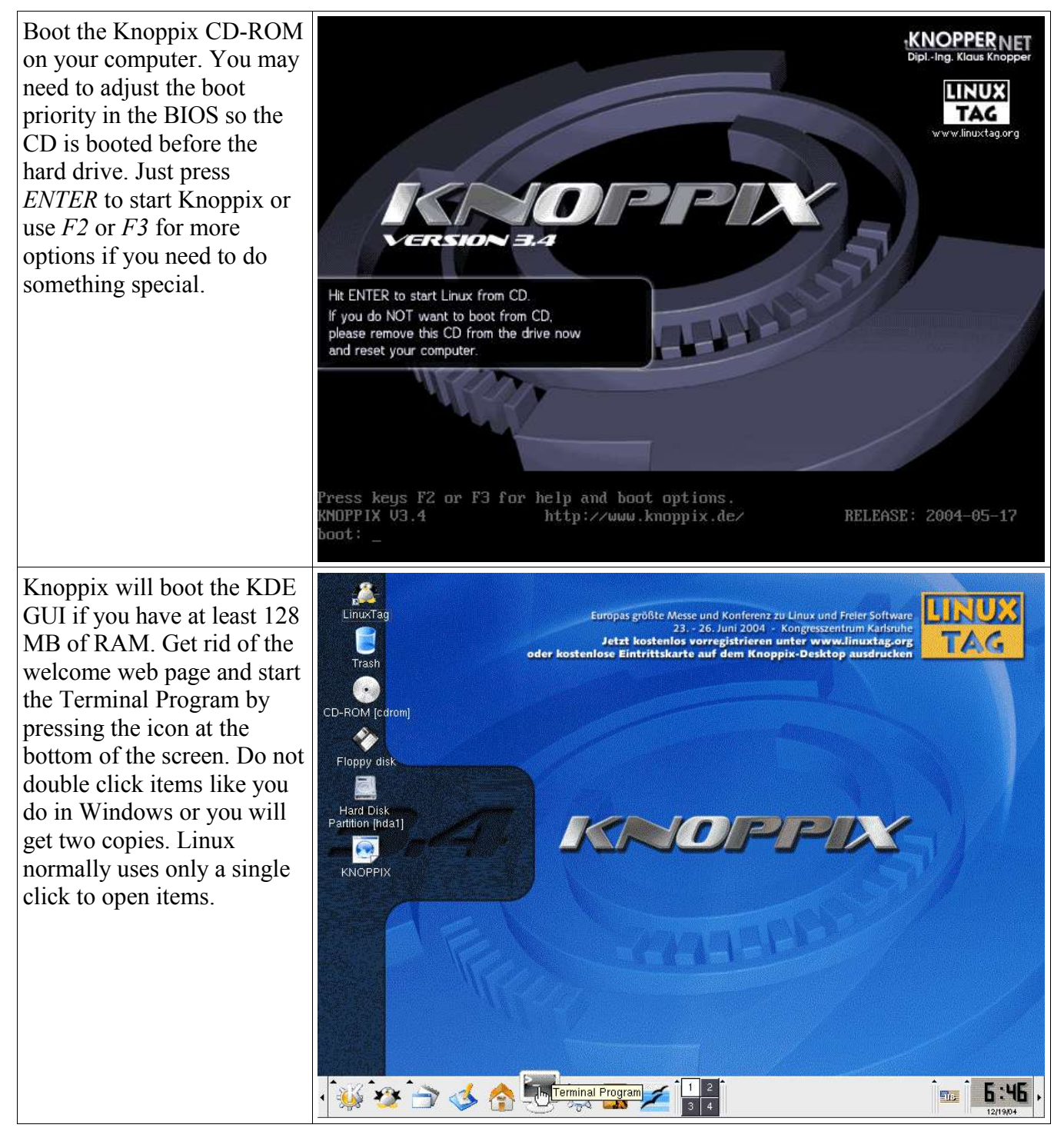

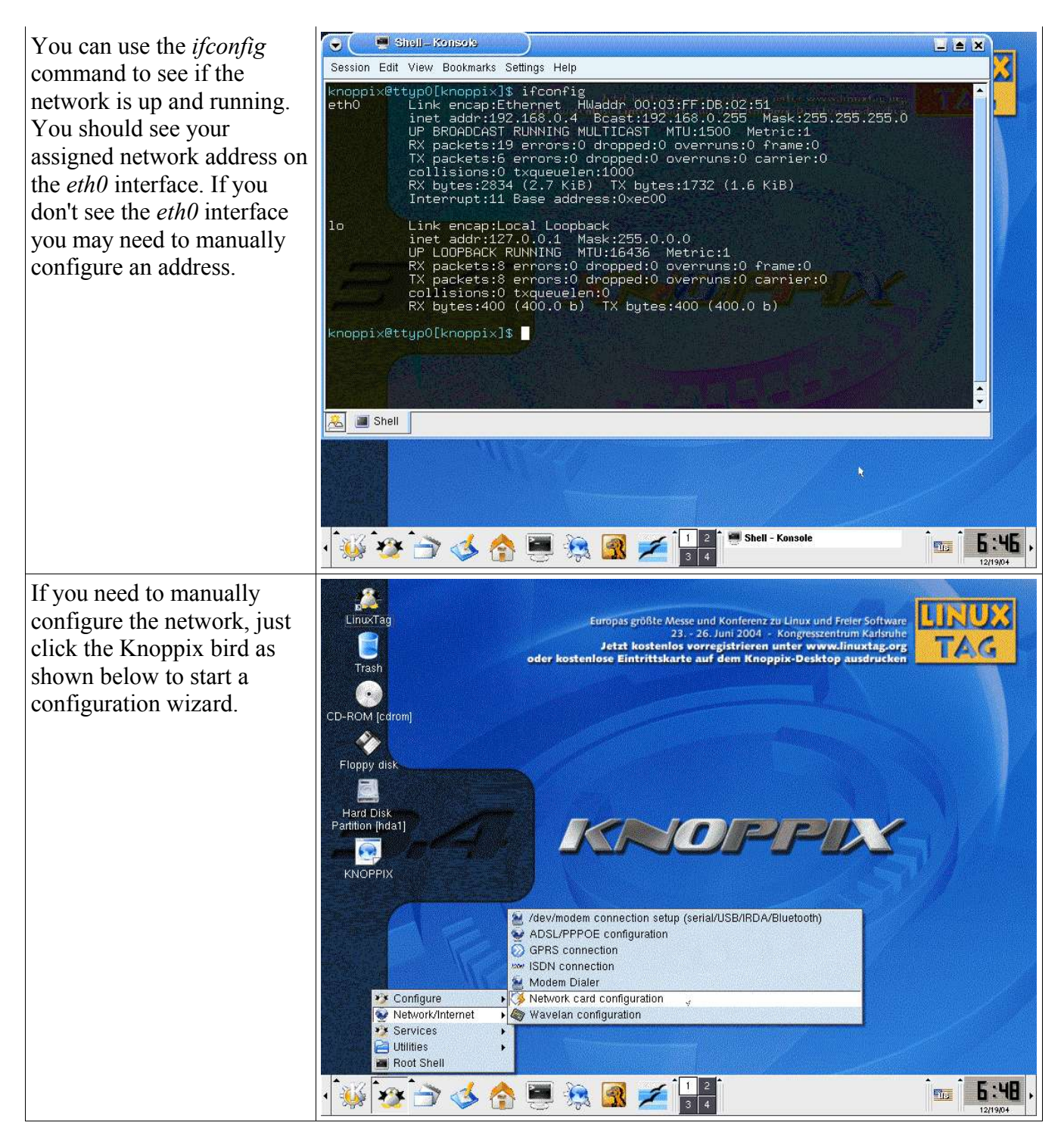

If you only need to copy some files off of a damaged hard drive, you can right click it and perform a mount command. This will make it available for use. If you are going to make an image of the drive skip this step. The drive must be in the unmounted state to make an image.

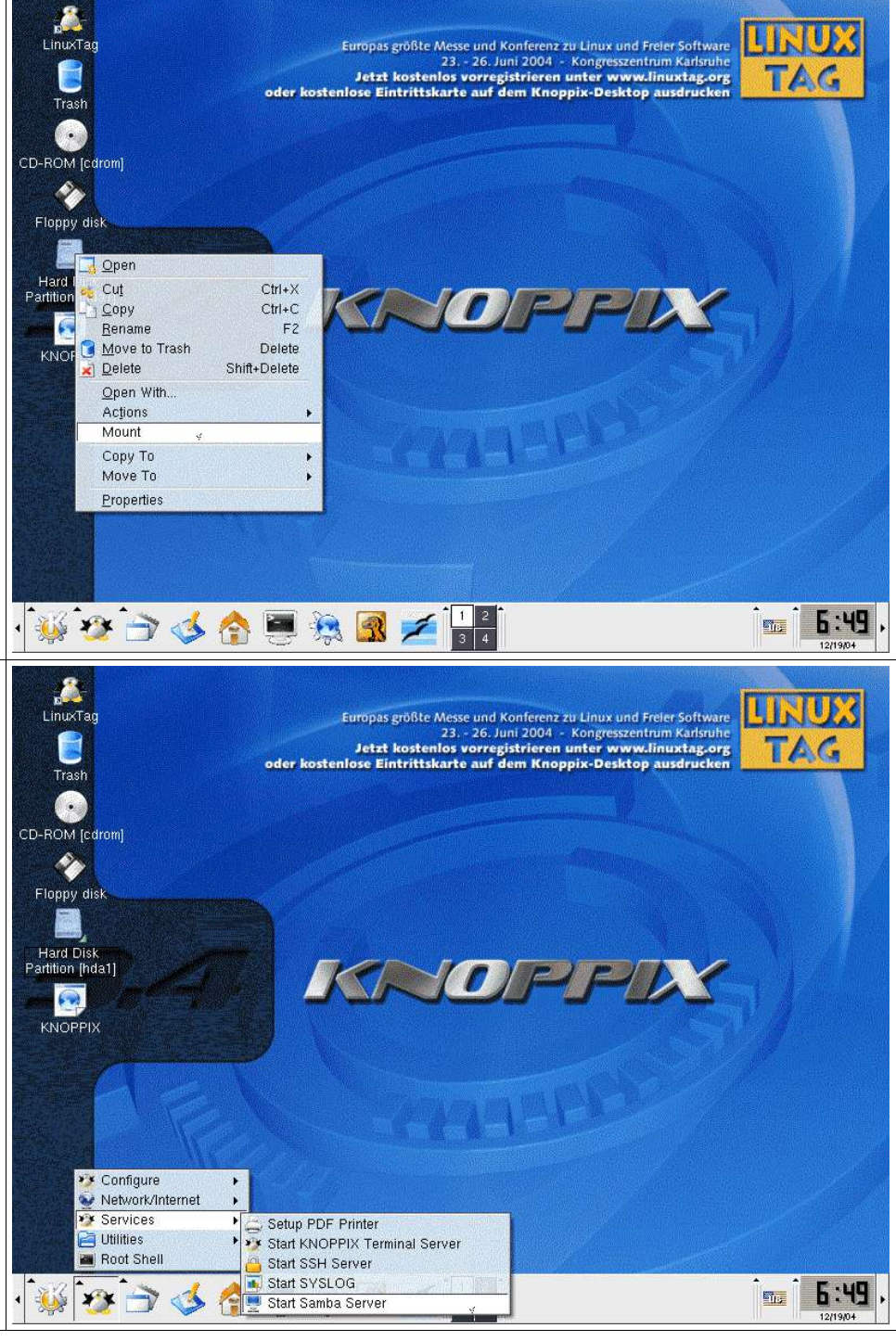

Once the disk is mounted, the icon will show a small triangle in the lower right corner. You can share it on the network by starting the Samba Server as shown here. Just remember the user and password you setup. Go to a windows machine and you should be able to connect to the shared drive and copy files off of it. Skip this step if you are making an image.

If we are making an image, UNUE we need somewhere to store **Recently Used Applications** Europas größte Messe und Konferenz zu Linux und Freier Software Control Center 23. - 26. Juni 2004 - Kongresszentrum Karls Jetzt kostenlos vorregistrieren unter www.linuxtag.org ose Eintrittskarte auf dem Knoppix-Desktop ausdrucken it. We could use a USB hard All Applications S Development drive to store the image, but Editors ELinks (ELinks) 🖪 Edutainment normally we will use a Ethereal (Ethereal) Emulators ADSL/PPPOE configuration IPTraf (IPTraf) network drive. To connect Games 🖲 ELinks 📔 KPPP - Log Viewer Graphics • C Ethereal Korn (Mail Alert) to a network drive we will 😛 Help Contraction
Ethereal (as root) LinNeighborhood (LinNeighborhood) Internet 🔒 Gaim use *LinNeighborhood*. You LVnx (LVnx) \*\* KNOPPIX M GnomeMeeting (Video Conferencing) Minicom (X11) (Minicom (X11)) KGet (Download Manager) can start it by using the main 🔗 Multimedia Minicom (Minicom) office 🕨 🏑 KMail (Mail Client) <u> M</u>ozilla Navigator (Mozilla Navigator) menu selection as shown Settings KNode (News Reader) 🛃 Mutt (Mutt) 5 System 😸 KPPP (Internet Dial-up Tool) SIrn (SIrn) here. Konqueror (Web Browser) Toys Teinet-SSL (Teinet-SSL) Utilities 🗟 Lynx WaveMon (WaveMon) 🔲 Mozilla Addressbook (Mozilla Addressbook) 💥 🗙 Chat (X Chat) Find Files Help 🚮 Mozilla Browser (Mozilla Browser) Xbiff (Xbiff) Home (Personal Files) 🖲 Mozilla Composer (Mozilla Composer) airsnort (airsnort) 📎 Mozilla Mail Composer (Mozilla Mail Compo WINE dillo (dillo) Actions 🖂 Mozilla Mail (Mozilla Mail) efax-gtk (efax-gtk) Bookmarks Mozilla News (Mozilla News) ettercap (ettercap) 🤹 Quick Browser MX Client for Linux gq (gq) 🕅 NX Connection Wizard 😋 Run Command.. mtr (mtr) MX Help on the Web pppstatus (pppstatus) Lock Screen III NX Session Administrator x11 isdn load (x11 isdn load) Logout. Remote Desktop Connection ×11 isdn monitor (×11 isdn monitor) 2 🔿 🎸 😭 A XChat IRC ×3270 (×3270) 🏓 More Programs xvncviewer (xvncviewer) Press the Prefs button and set your *Workgroup* (my Linux und Freier Software ongresszentrum Karlsruhe Linux 📳 Lindsgiiboriiood . workgroup is VT VISION), www.linuxtag.org AG File Edit Options Help Desktop ausdru Tra then press Save and Close. R 稻 酒 × Stop 2 圈 Unmour Mount Add Prefs About Log Comment Mountpoint CD-ROM 👩 Knoppix 🗙 Preferences - × ۹ ( Flopp Scan Programs Miscellaneous Post Mount Scan Preferences Workgroup : VT\_VISION Hard Partition Primary master browser WINS server 6. Mountpoint Resource KNO Additional master browsers Edit Master Browser List 🗖 Grottpa scien eo dise 🗖 Always scan as user Logging Off 🕱 Use group name on browse 🛛 🕱 Use group name on mount x Initial browse on startup Guick Browse Use samba port Close Cancel · 🐝 🥸 🚖 🍫 🏠 🛤 🌌 X LinNeighborhood 6:51 165 X Preferences

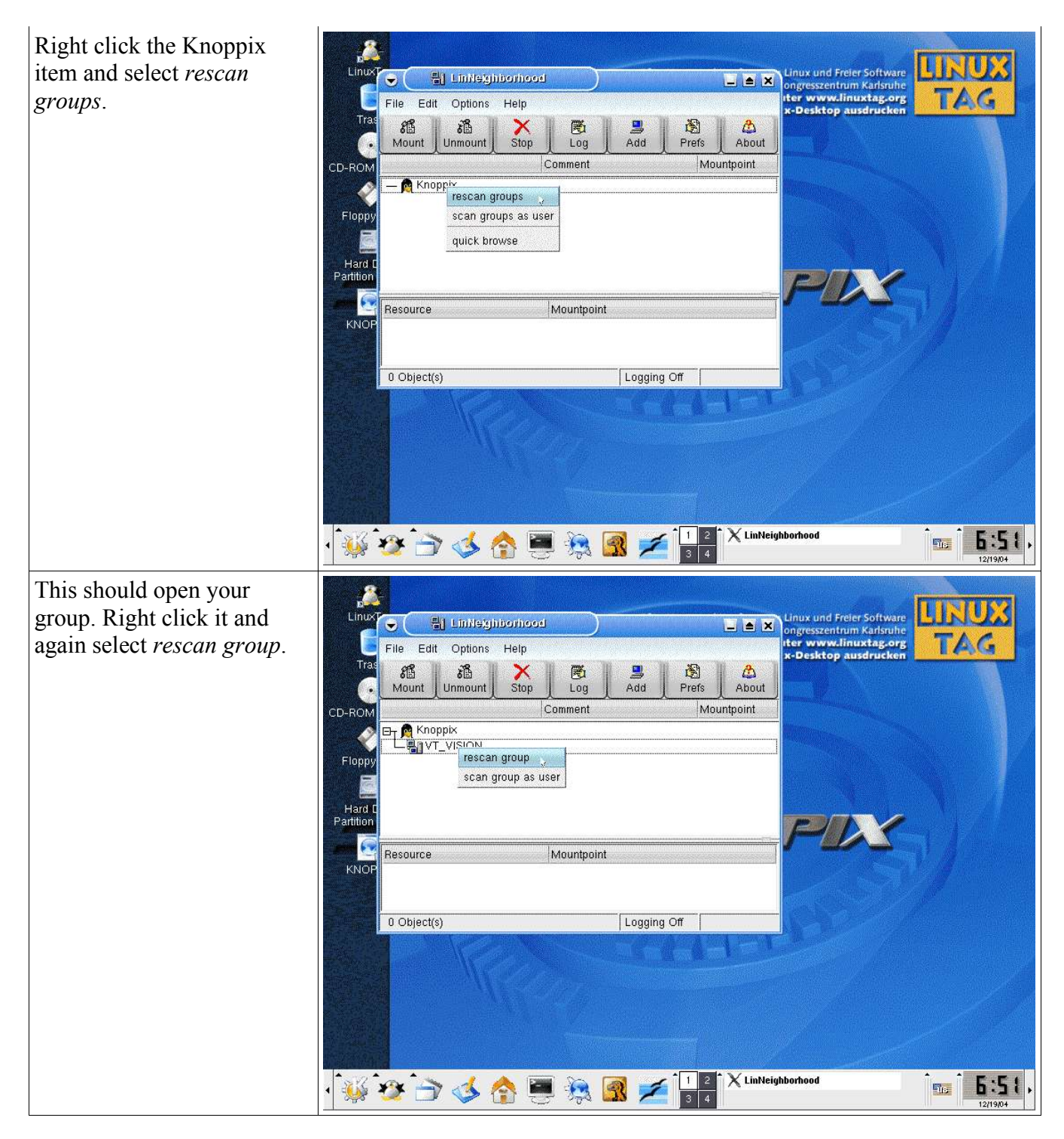

This should show the LINUX computers in your nux und Freier Software LinNeighborhood • ongresszentrum Karlsr TAC workgroup. If you have ter www.linuxtag.org File Edit Options Help Tra problems getting this far, 稲 酒 R × Stop a 圏 Mount Unmount Log Prefs About you can press the *Log* button Comment Mountpoint CD-ROM to show the actual 🖅 👰 Knoppix Ó commands being issued and USG-TOSHIBA-A60 Floppy any errors they return. rescan machine Hard I Partition scan as user Right click the computer show information you want to store the image 6 Resource Mountpoint KNO file on and select scan as user. 0 Object(s) Logging Off • 🐝 🌮 ゔ 🎸 🏠 🐺 👧 差 1 2 3 4 X LinNeighborhood 6:51 Tip: 👻 🗙 InsertUser 🔵 🔤 🗙 You will need to enter your UX VT\_VISION Windows user name and domain: Linux eooirodigielmi1 🐘 🕖 💌 username: jsg password or you will not be G File Edit Options Help password: Tra able to access the shares. 稲 福 × Stop ß 圈 Mount Unmoun Prefs About Log οк Cance Comment Mountpoint CD-ROM 🕞 👩 Клорріх ð Floppy SG-TOSHIBA-A60 📕 W2K-HOMESYS Hard Partition 6 Resource Mountpoint KNOP 0 Object(s) Logging Off · 🐝 🛷 🗁 🤣 🏠 🖲 🎘 🖪 💋 🗙 Lin Neighborhood 6:52 162 Insert liser

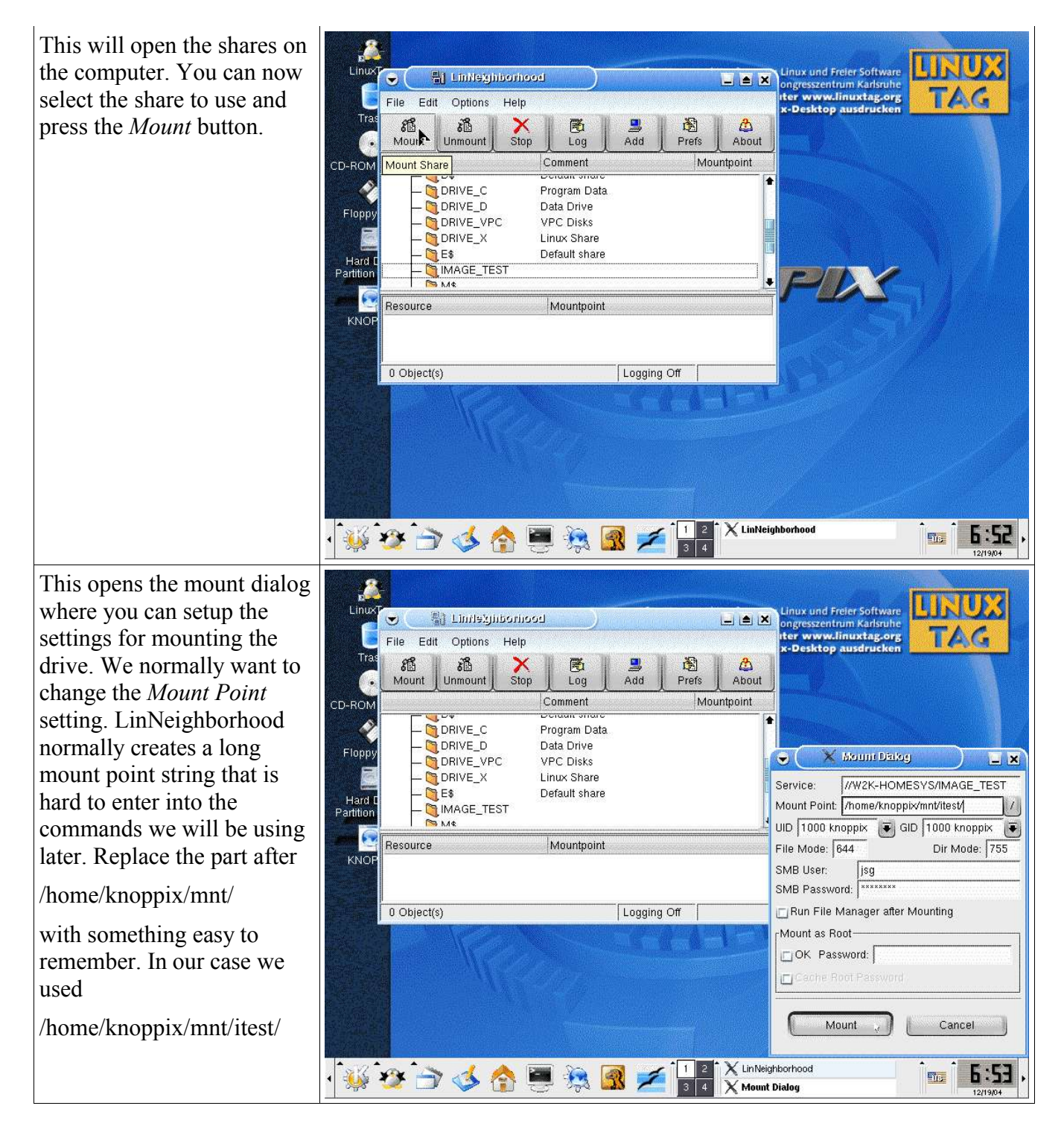

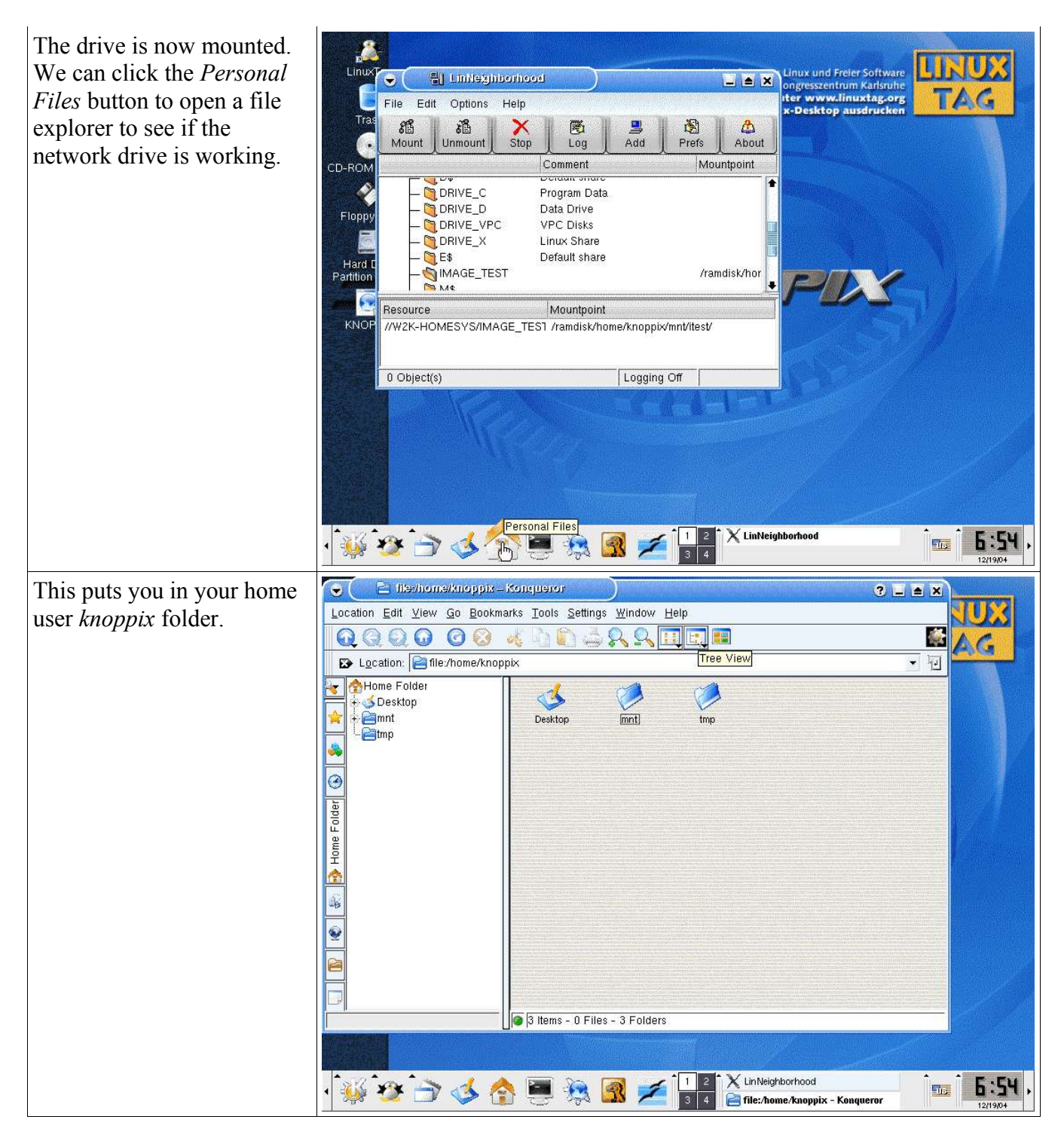

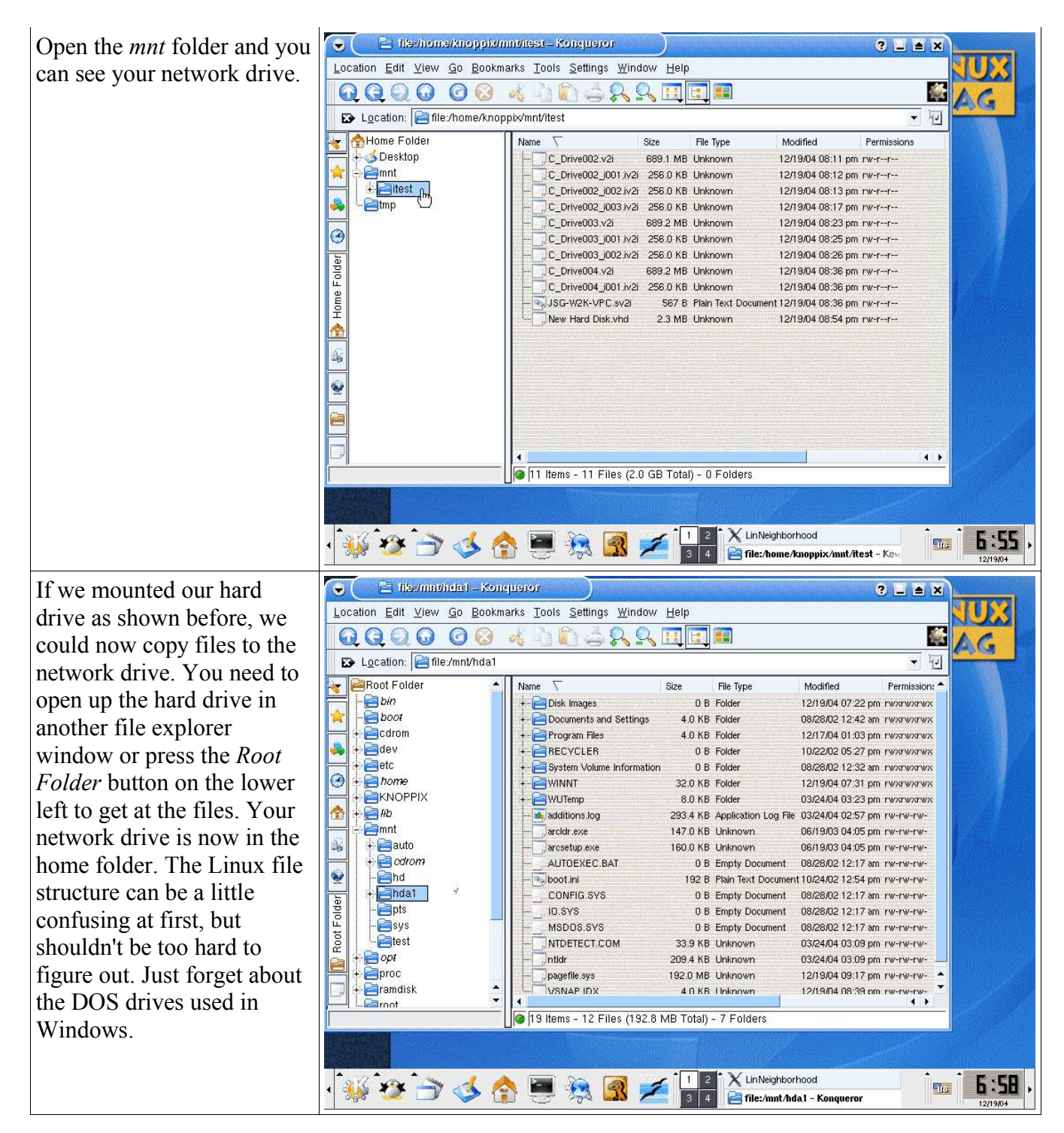

To perform a disk image, we will use the console booriroditgehnid 📳 • ongresszentrum Karlsru w linuxtag.or window. Press the *Terminal* File Edit Options Help button below to get into a 🦉 Shell - Konsole \_ = × ڪ ( console. Use the su Session Edit View Bookmarks Settings Help <noppix@ttyp0[knoppix]\$ su ^oot@ttyp0[knoppix]# fdisk /dev/hda command to obtain root privileges. We can use *fdisk* The number of cylinders for this disk is set to 2088. There is nothing wrong with that, but this is larger than 1024, and could in certain setups cause problems with: 1) software that runs at boot time (e.g., old versions of LILO) 2) booting and partitioning software from other DSs (e.g., DOS FDISK, OS/2 FDISK) to check our partitions similar to using it under DOS. However, be careful Command (m for help): p as the commands are Disk /dev/hda: 17.1 GB, 17179803648 bytes 255 heads, 63 sectors/track, 2088 cylinders Units = cylinders of 16065 \* 512 = 8225280 bytes slightly different. It is best to image the drive before we Device Boot End 2088 Blocks 16771828+ Start Id 7 System HPFS/NTFS try to mess it up. /dev/hda1 Command (m for help): Shell X LinNeighborhood 1 2 3 4 🎉 🥸 🔿 🤹 🏫 💻 🎘 🌠 💋 1:00 The Shell - Konsole We will use the command line version of partimage booiriodi(gehni Limieginboriiood . oneresszentrum Karlsru because it is easy to type the ww.linuxtag.or File Edit Options Help n 🖉 🤇 🖉 Shell - Konsole setup parameters on the \_ = × command line. The Session Edit View Bookmarks Settings Help noppix@ttyp0[knoppix]\$ su oot@ttyp0[knoppix]# fdisk /dev/hda parameters are explained below. The number of cylinders for this disk is set to 2088. There is nothing wrong with that, but this is larger than 1024, and could in certain setups cause problems with: 1) software that runs at boot time (e.g., old versions of LILO) 2) booting and partitioning software from other DSs (e.g., DOS FDISK, OS/2 FDISK) Command (m for help): p Disk /dev/hda: 17.1 GB, 17179803648 bytes 255 heads, 63 sectors/track, 2088 cylinders Units = cylinders of 16065 \* 512 = 8225280 bytes System HPFS/NTFS Start End 2088 Blocks 16771828+ Device Boot Id /dev/hda1 Command (m for help): q root@ttyp0[knoppix]# partimage -z1 -d save /dev/hda1 /home/knoppix/mnt/itest/hda L.img 🟯 🔳 Shell X LinNeighborhood 1:02 • 🐝 🏂 🔿 季 🏠 📆 💋 The . Shell - Konsole partimage Starts the *partimage* program. -z1 Specifies gzip compression of the image. -d Avoids having to enter a description. Specifies to save an image. save

| /dev/hda1                                                                                                    | The partition to save. The following should help explain the Linux disk names:                                                                                                    |
|----------------------------------------------------------------------------------------------------|----------------------------------------------------------------------------------------------------|
|                                                                                                    | /dev/hda1 First primary partition, primary disk, first controller.                                                                                                    |
|                                                                                                    | /dev/hda5 First extended partition, primary disk, first controller.                                                                                                    |
|                                                                                                    | /dev/hdb5 First extended partition, secondary disk, first controller.                                                                                                    |
|                                                                                                    | /dev/hdc1 First primary partition, primary disk, second controller.                                                                                                    |
|                                                                                                    | All your disk partitions will usually be listed on the desktop if you are confused by the Linux names.                                                                                                    |
| /home/knoppix/mnt/itest/hd<br>a1.img                                                                                                    | The path and file name of the image file to save the image in. The extension is not needed, but helps explain what the file is.                                                                                                    |
| The <i>partimage</i> program<br>shows you the first setup<br>screen. We have selected<br>Gzip with the -z1 parameter.<br>It will normally split the<br>files at 2 GB because this is<br>the normal limit for older<br>Linux versions and DOS<br>systems. Press <i>F5</i> to go to<br>the next setup screen. | Image split mode     Image split mode     Image split mode |

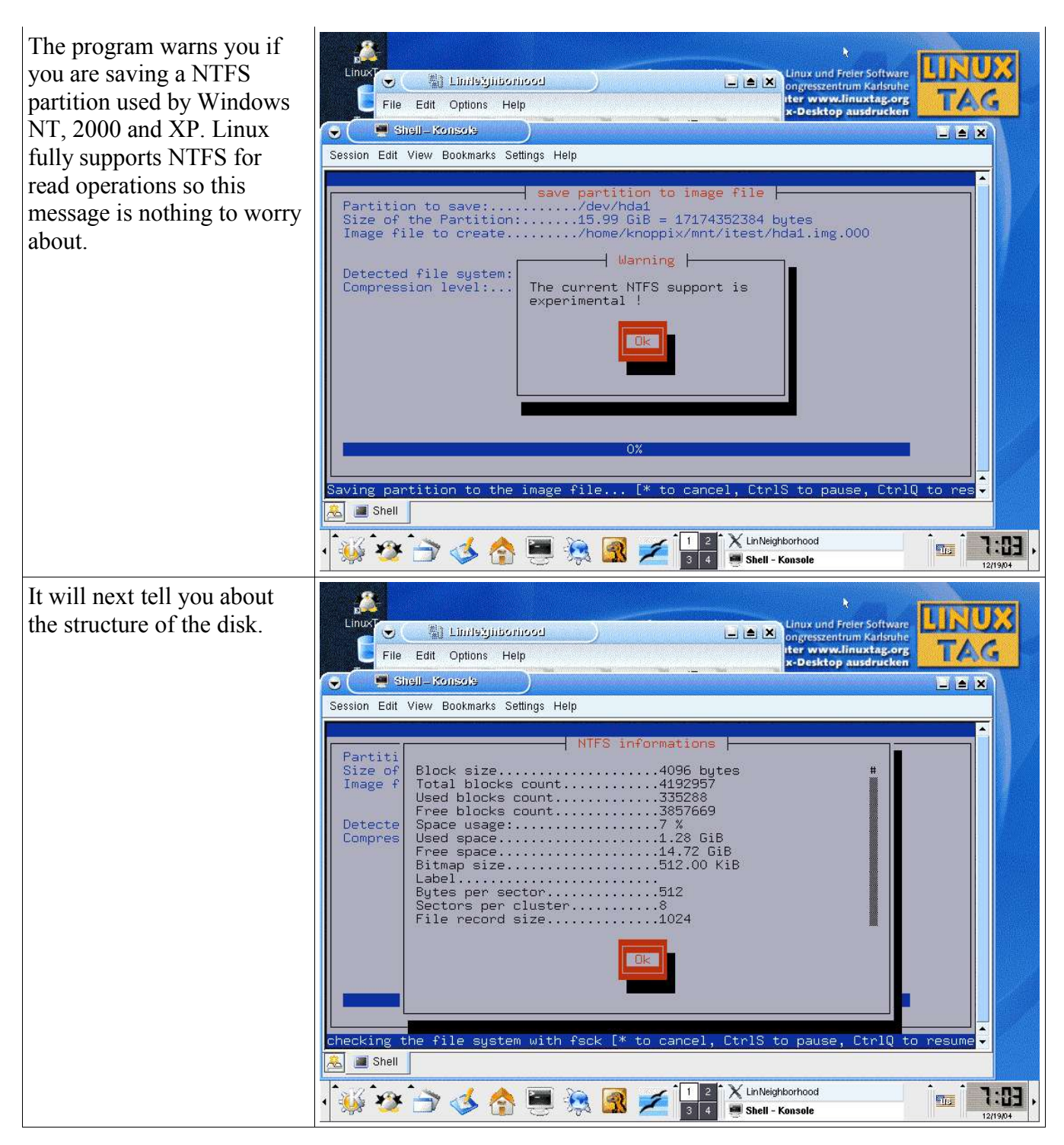

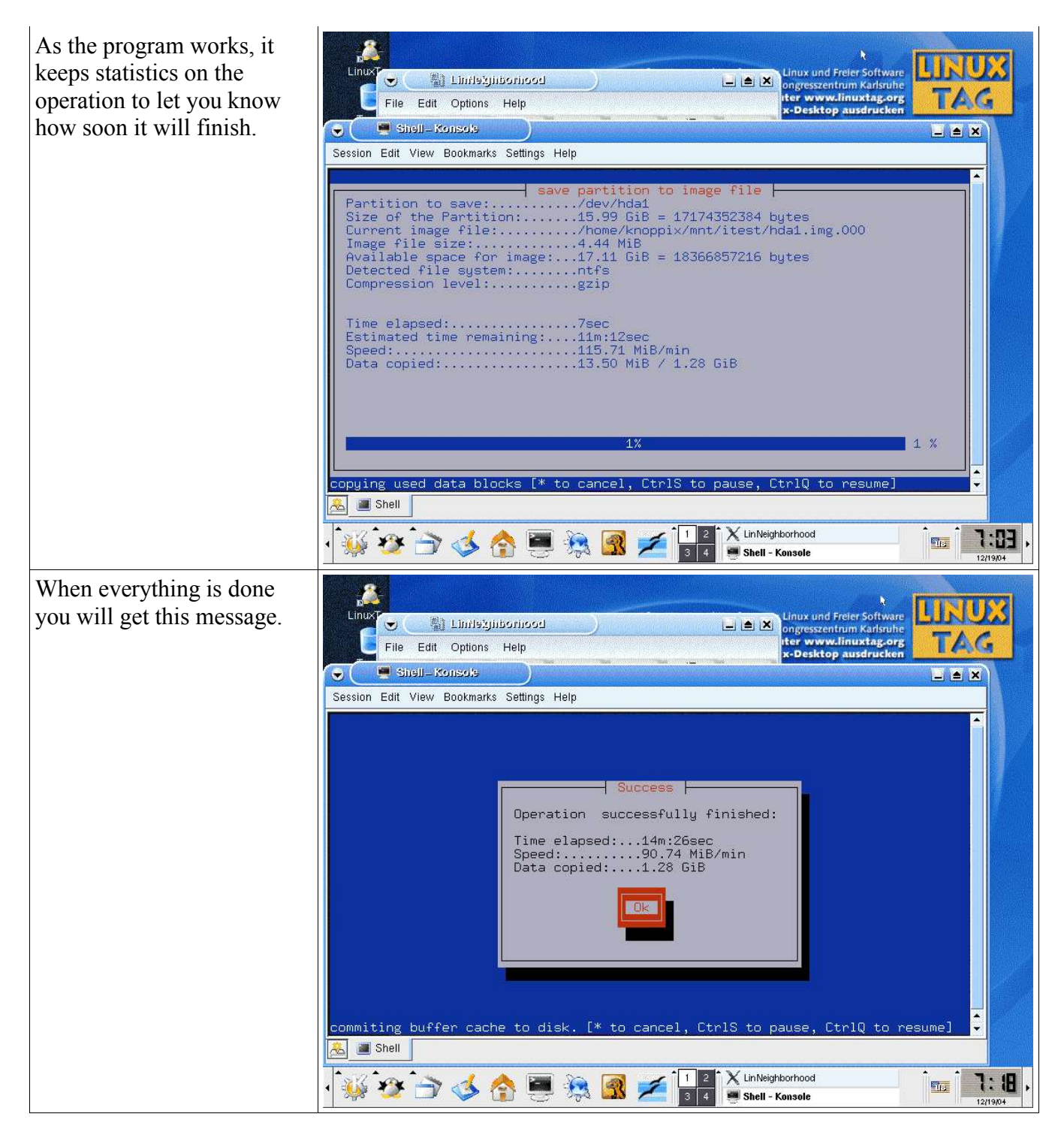

| If you need further<br>information on <i>partimage</i> ,<br>look at the manual page.<br>Type: man partimage<br>Use page up/down to read<br>the manual and press the <i>q</i><br>key to exit.<br>We can also optionally save<br>the MBR (Master Boot<br>Record) of the disk drive<br>using the <i>dd</i> command. Be<br>very careful with this<br>command because it can<br>quickly erase a hard drive.<br>The parameters are<br>explained below: | Linux and Frier Software<br>File Edit Options Help<br>Session Edit View Bookmarks Settings Help<br>Command (m for help): p<br>Disk /dev/hda: 17.1 GB, 17179803643 bytes<br>255 heads, 63 sectors/track, 2088 cylinders<br>Units = cylinders of 16065 * 512 = 8225280 bytes<br>Device Boot Start End Blocks Id System<br>/dev/hda1 * 1 2088 16771828+ 7 HFFS/NTFS<br>Command (m for help): q<br>root@ttypO[knoppix]# man partimage<br>Reformating partimage[-z1 -d save /dev/hda1 /home/knoppix/mnt/itest/hda<br>1.img<br>G3+0 records in<br>G3+0 records in<br>G3+0 records in<br>G3+0 records out<br>32256 bytes transferred in 0.496950 seconds (64908 bytes/sec)<br>root@ttypO[knoppix]# =<br> |
|----------------------------------------------------------------------------------------------------|----------------------------------------------------------------------------------------------------|
| dd                                                                                                    | Starts the <i>dd</i> program.                                                                                                    |
| bs=512                                                                                                    | Sets the sector block size.                                                                                                    |
| count=63                                                                                                    | Sets the number of sectors to copy.                                                                                                    |
| if=/dev/hda                                                                                                    | Copies from the first hard drive.                                                                                                    |
| of=/home/knoppix/mnt/itest/<br>mbr.img                                                                                                    | Sets the output file for the MBR image.                                                                                                    |

We can also use the fdisk command to list the partition setup for the drive. We normally don't need to do this because *partimage* can restore the MBR.

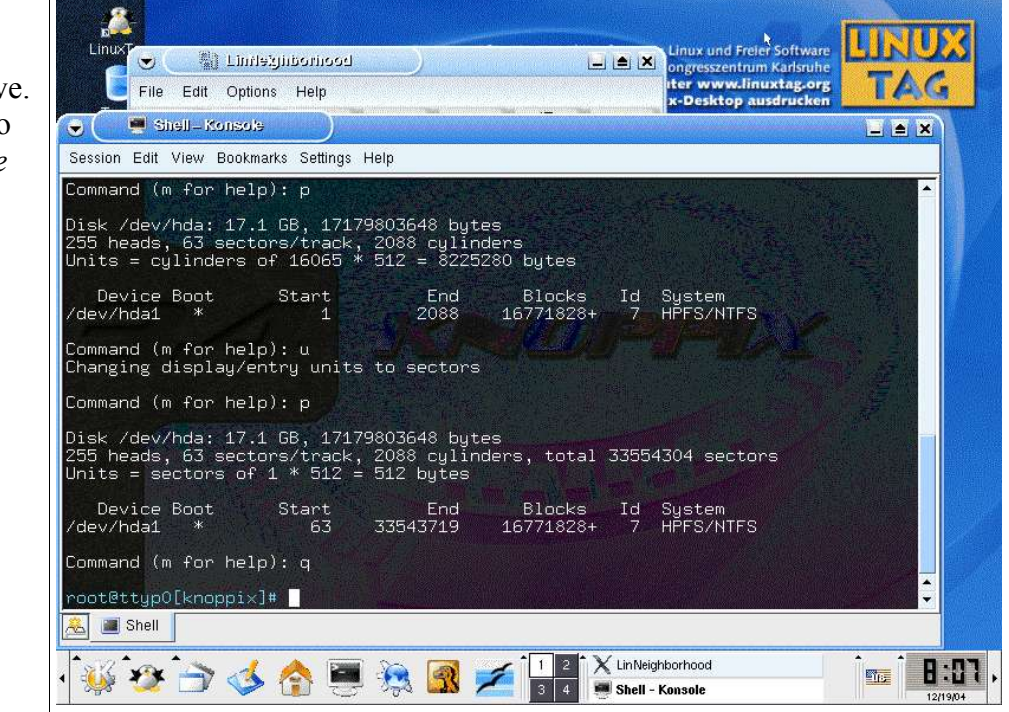

#### **Restore the Image with Knoppix**

| To restore the image, put in<br>a new hard drive of the same<br>size or larger than the one<br>that failed and boot<br>Knoppix. Mount your<br>network drive and open a<br>terminal and enter <i>su</i> to<br>become the root user. We<br>now use partimage to restore<br>the MBR. This is necessary<br>to allow us to restore the<br>partitions and be able to<br>boot them. If the disk is<br>larger than the one you<br>replaced, you will have extra<br>space at the end of it. When<br>you are back up and<br>running, use Windows to<br>turn that extra space into<br>another drive to reclaim the<br>space.<br>The parameters are | Unit i Linitzijitorinood<br>File Edi Optioni Help<br>Session Edit View Bookmarks Settings Help<br>Kroppix@ttyp0[knoppix]\$ su<br>root@ttyp0[knoppix]# partimage restmbr /home/knoppix/mnt/itest/hda1.img.000<br>Session Edit View Bookmarks Settings Help<br>Kroppix@ttyp0[knoppix]# partimage restmbr /home/knoppix/mnt/itest/hda1.img.000<br>Session Edit View Bookmarks Settings Help<br>Kroppix@ttyp0[knoppix]# partimage restmbr /home/knoppix/mnt/itest/hda1.img.000<br>Session Edit View Bookmarks Settings Help<br>Kroppix@ttyp0[knoppix]# partimage restmbr /home/knoppix/mnt/itest/hda1.img.000<br>Session Edit View Bookmarks Settings Help<br>Kroppix@ttyp0[knoppix]# partimage restmbr /home/knoppix/mnt/itest/hda1.img.000<br>Session Edit View Bookmarks Settings Help<br>Kroppix@ttyp0[knoppix]# Settings Help<br>Kroppix@ttyp0[knoppix]# Setings Help<br>Kroppix@ttyp0[knoppix]# Setings Help<br>Kroppix@ttyp0[knoppix]# Setings Help<br>Krop |
|----------------------------------------------------------------------------------------------------|----------------------------------------------------------------------------------------------------|
| explained below:                                                                                                    |                                                                                                    |
| partimage                                                                                                    | Starts the <i>partimage</i> program.                                                                                                    |
| restmbr                                                                                                    | Restores the MBR and partition table.                                                                                                    |
| /home/knoppix/mnt/itest/hd<br>a1.img.000                                                                                                    | The name of the primary partition image file. We need to add .000 because the first file will have this added to it.                                                                                                    |

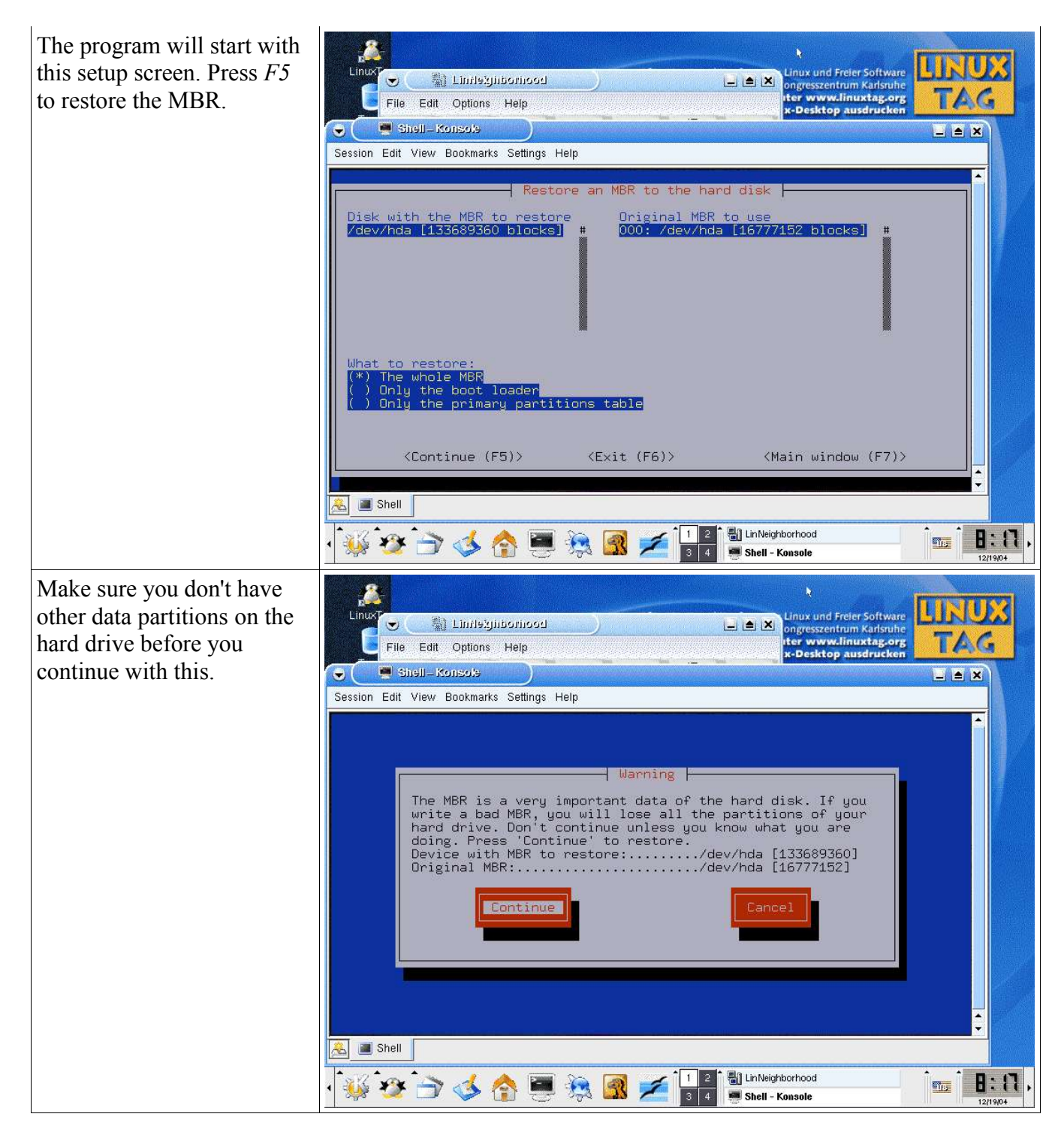

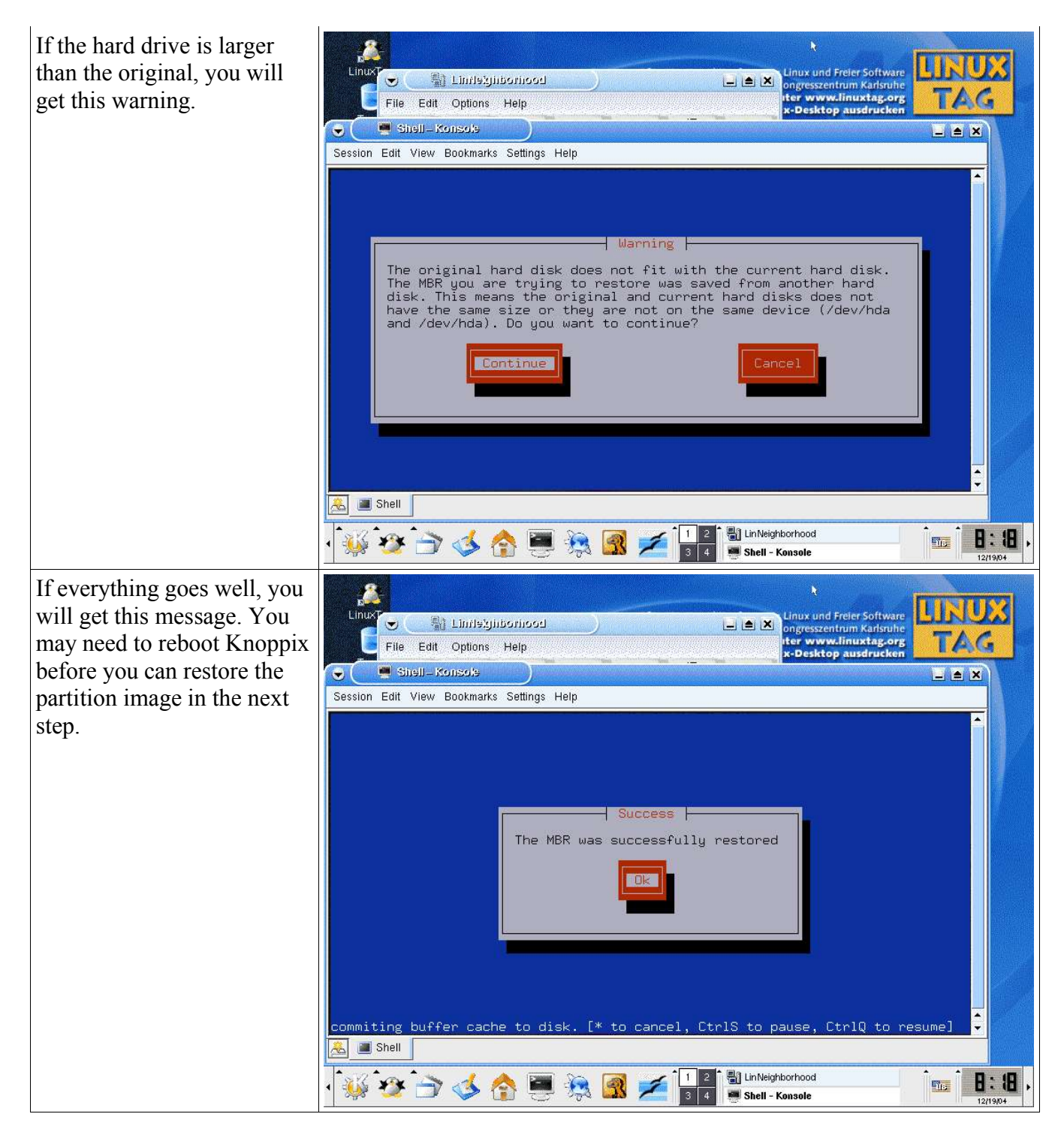

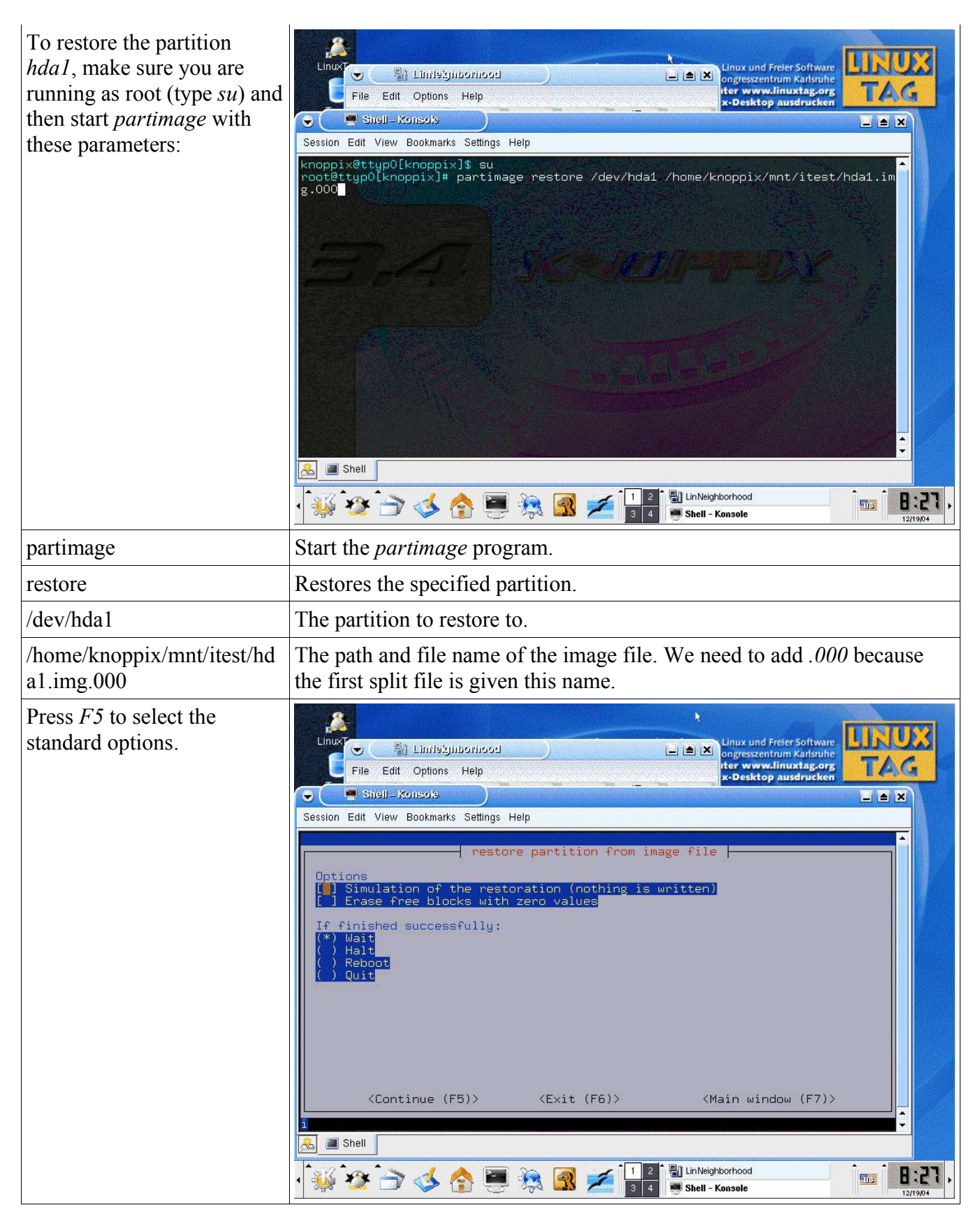

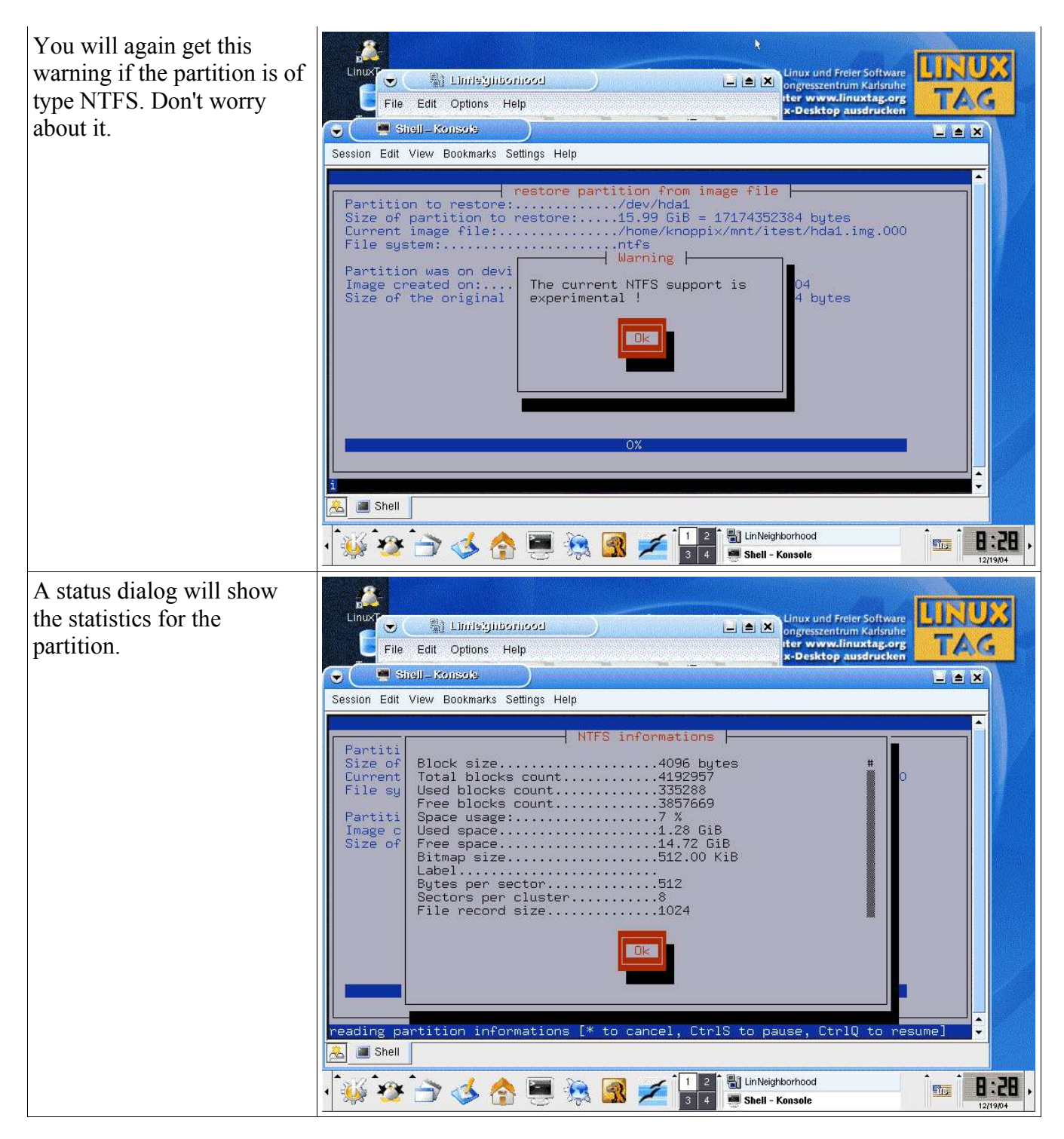

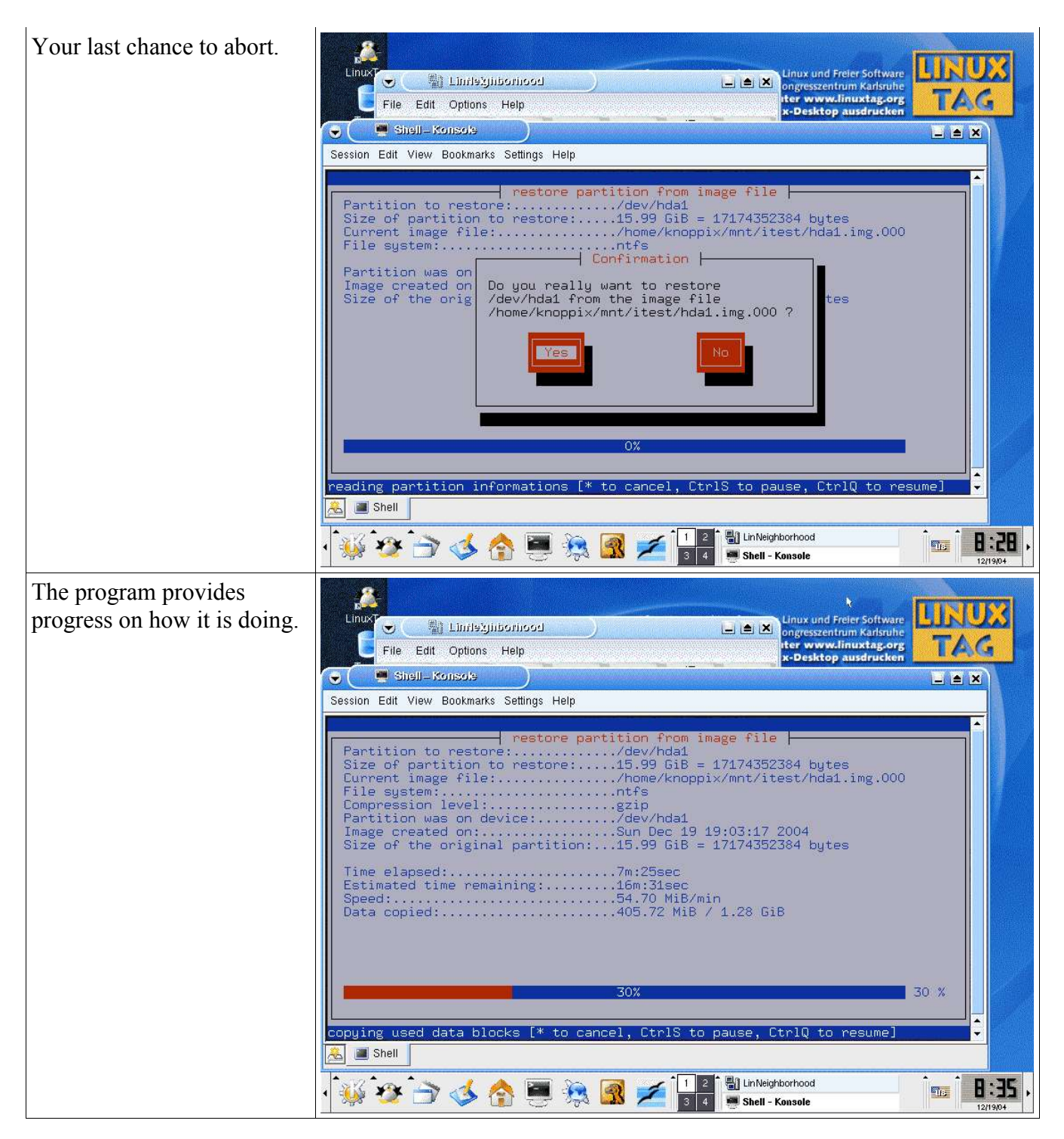

#### Copy Your Disk to USB Flash Drive with Knoppix

Here is a simple guide for using a USB Flash Drive to copy data from a damaged hard drive:

- 1. Make sure the USB Flash Drive is formatted as FAT or FAT32. Knoppix will not write correctly to NTFS partitions.
- 2. Insert the USB Flash Drive into the problem computer.
- 3. Boot the problem computer with the Knoppix CD-ROM.
- 4. Your desktop should show at least two disk drives: *hda1* is your Windows disk, *sda1* is the USB Flash Drive. Adjust the following commands if they are different. If you can't find the USB Flash Drive it is possible that your version of Knoppix doesn't support it.
- 5. Right-click *hda1* and select the *Mount* command.
- 6. Right-click *sda1* and select the *Mount* command.
- 7. Right-click *sda1* and select the *Actions->Change read/write mode* command. Knoppix always mounts drives in the read-only mode so we must enable write mode to write the USB Flash Drive.
- 8. You can now left-click both drives and copy files from *hda1* to *sda1*.
- 9. Logoff Knoppix and you now have the files on your USB Flash Drive.
- 10.You can also use the *sda1* device to make disk images with the *partimage* program. Write your image file to the /mnt/sda1/ path.